| Step #1: Membership Plan                           |                                                                                                    | ISS/SIC<br>The fees<br>referred to |
|----------------------------------------------------|----------------------------------------------------------------------------------------------------|------------------------------------|
| Which country are you from?                        | 日本                                                                                                    | an annual<br>subscriptic<br>n.     |
| What's your age?                                   | 40 and above                                                                                                    |                                    |
| For which membership type<br>do you want to apply? | Medical Doctor *<br>* who have received academic training in, and who are, or have been,<br>engaged as their main professional endeavor in a career involving a<br>recognized field of surgery, anaesthesiology, or life science including the<br>care of the critically ill, research or education.<br>** in active study at a school of medicine. Students have no voting rights |                                    |
| Are you a member of an<br>associated society?      | -                                                                                                    |                                    |
| Participating Society                              | 選択する 🗸                                                                                                    |                                    |
| C                                                  | Continue                                                                                                    |                                    |
| Step #2: Integrated Societies                      | & Journal                                                                                                    |                                    |
| Step #3: Interests                                 |                                                                                                    |                                    |
| Step #4: Apply                                     |                                                                                                    |                                    |

# ISS/SIC入会フォーム

### 

ISS/SIC入会フォーム

| Step #2: Integrated Societies & Journal         Do you also want to become a member of an integrated society?         IASMEN (International Association for Surgical Metabolism and Nutrition)         ASAP (The Alliance for Surgery and Anesthesia Presence)         IAES (International Association of Endocrine Surgeons)         ISDS (International Society for Digestive Surgery)         IATSIC (International Association for Trauma Surgery and Intensive Care)         BSI (Breast Surgery International) | Summ<br>ary                             |
|----------------------------------------------------------------------------------------------------|-----------------------------------------|
| Do you also want to become a member of an integrated society?  IASMEN (International Association for Surgical Metabolism and Nutrition) ASAP (The Alliance for Surgery and Anesthesia Presence) IAES (International Association of Endocrine Surgeons) ISDS (International Society for Digestive Surgery) IATSIC (International Association for Trauma Surgery and Intensive Care) BSI (Breast Surgery International)                                                                                                | ISS/SIC<br>\$22<br>Journa<br>I - Online |
| <ul> <li>IASMEN (International Association for Surgical Metabolism and Nutrition)</li> <li>ASAP (The Alliance for Surgery and Anesthesia Presence)</li> <li>IAES (International Association of Endocrine Surgeons)</li> <li>ISDS (International Society for Digestive Surgery)</li> <li>IATSIC (International Association for Trauma Surgery and Intensive Care)</li> <li>BSI (Breast Surgery International)</li> </ul>                                                                                              | Fre<br>Total:                           |
| <ul> <li>ASAP (The Alliance for Surgery and Anesthesia Presence)</li> <li>IAES (International Association of Endocrine Surgeons)</li> <li>ISDS (International Society for Digestive Surgery)</li> <li>IATSIC (International Association for Trauma Surgery and Intensive Care)</li> <li>BSI (Breast Surgery International)</li> </ul>                                                                                                    | \$22                                    |
| <ul> <li>IAES (International Association of Endocrine Surgeons)</li> <li>ISDS (International Society for Digestive Surgery)</li> <li>IATSIC (International Association for Trauma Surgery and Intensive Care)</li> <li>BSI (Breast Surgery International)</li> </ul>                                                                                                    |                                         |
| ISDS (International Society for Digestive Surgery)     IATSIC (International Association for Trauma Surgery and Intensive Care)     BSI (Breast Surgery International)                                                                                                    |                                         |
| IATSIC (International Association for Trauma Surgery and Intensive Care)     BSI (Breast Surgery International)                                                                                                    | 135/510                                 |
| BSI (Breast Surgery International)                                                                                                    | The fees                                |
|                                                                                                    | referred to                             |
|                                                                                                    | an annual                               |
| World Journal of Surgery: FREE digital edition is included. Do you wish to receive the print                                                                                                    | subscriptio                             |
| edition?                                                                                                    | n.                                      |

No

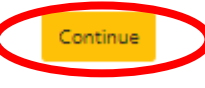

Step #3: Interests

Step #4: Apply

### 入会フォームSTEP2の該当項目を選択し、 Continueを押下。

### ※Collective Member Societies に入会希望の 場合は別途推薦状1部が必要です。

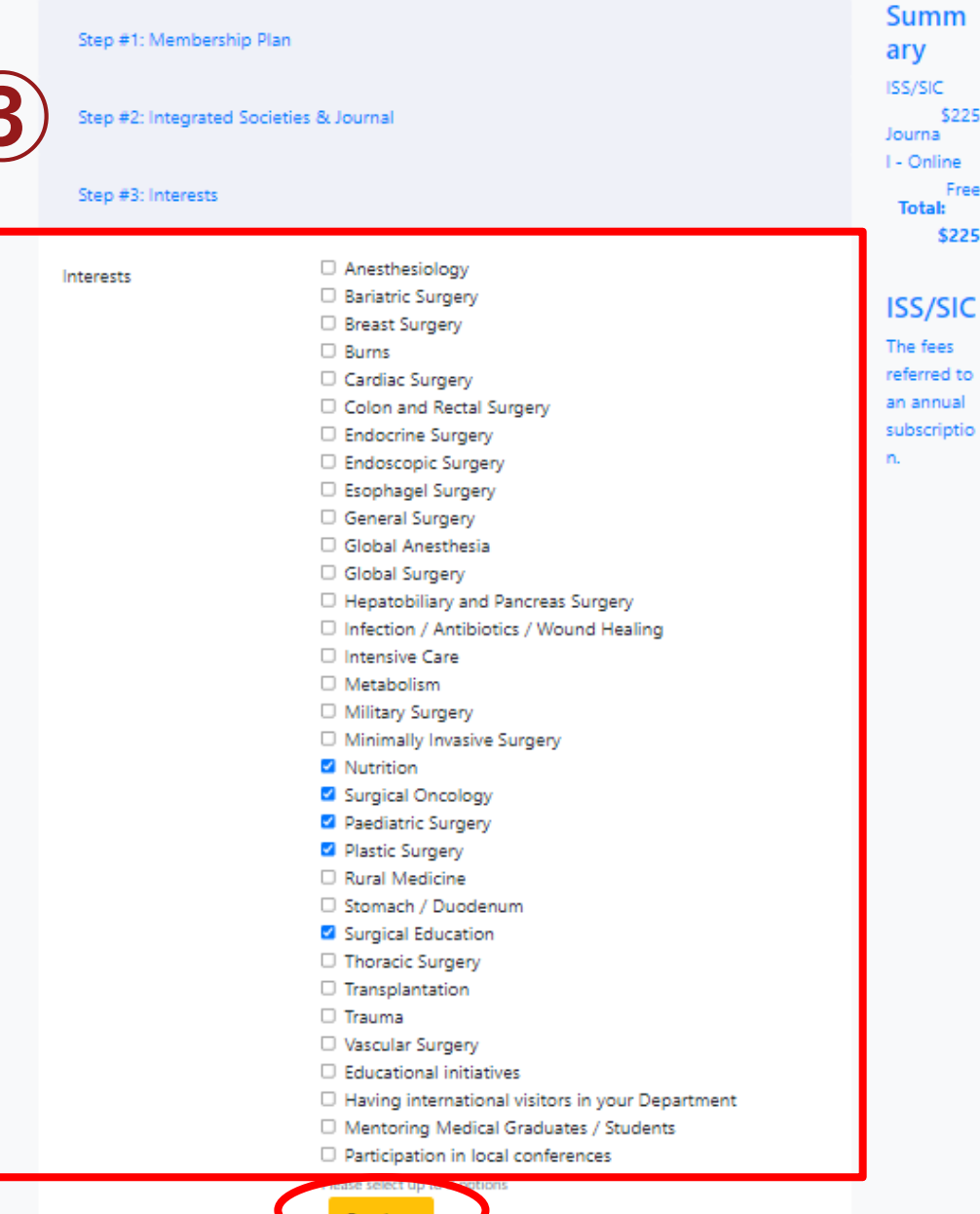

\$225

Free

\$225

# ISS/SIC入会フォーム

③ 入会フォームSTEP3の該当項目を選択し、 Continueを押下。

ご興味ある分野をご選択ください。

Step #1: Membership Plan

Step #2: Integrated Societies & Journal

Step #3: Interests

#### Step #4: Apply

| Eメール 住所                           | iss.sic.japan@gmail.com                                                                                                    |  |
|-----------------------------------|----------------------------------------------------------------------------------------------------|--|
| ファーストネーム                          | TEST                                                                                                    |  |
| 苗字                                | Japan Capter                                                                                                    |  |
| 住所の詳細                             | 35 Shinanomachi, Shinjuku-ku                                                                                                    |  |
| 市                                 | Токуо                                                                                                    |  |
| 国                                 | 日本                                                                                                    |  |
| 郵便番号                              | 160-8582                                                                                                    |  |
| 誕生日                               | 1月 🖌 1 🖌 1979 🗸                                                                                                    |  |
| cv                                | ファイルを選択 DAMMY CV.pdf                                                                                                    |  |
| Proof of Identity                 | ファイルを選択 DAMMY CV.pdf                                                                                                    |  |
| Letter of Support                 | ファイルを選択 SAMPLE_rn letter.pdf Letter of support from:<br>a. National Delegate or Representative b. Head of Department c. Dean d.<br>Professional College you belong |  |
| Confirmation of Student<br>Status | ファイルを選択 選択されていません Please upload student card or letter confirming your status                                                                                      |  |
| ☑ 私は、使用とプライバシーポリシーのの条件を受け入れます。    |                                                                                                    |  |
| 適用します                             |                                                                                                    |  |

### Summ ary

ISS/SIC \$225 Journa I - Online Free Total: \$225

ISS/SIC

The fees referred to an annual subscriptio

n.

## ISS/SIC入会フォーム

# ④ 入会フォームSTEP4の該当項目を選択し、Continueを押下。

# 必要書類の添付をお願い致します。

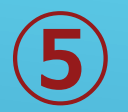

# ISS/SIC入会フォーム

| 支払情報      |                                          |  |
|-----------|------------------------------------------|--|
|           | あなたのメンバーシップを開始するには、あなたのカード情報を入力してください。   |  |
| 会費:       | 225.00 USD / 年 (ISS/SIC Membership)      |  |
| 合計金額:     | 225.00 USD                               |  |
|           | あなたの申請が承認されると手数料は、クレジットカードから取得されます。      |  |
| 支払方法      | クレジットカード 電信送金                            |  |
| カード番号     |                                          |  |
| カード上の名前   |                                          |  |
| 賞味期限      | 01 💙 2022 💙                              |  |
| セキュリティコード | XXX                                      |  |
|           | □ 自動メンバーシップの更新:チャージ将来の支払いのために、自動的にこのカード。 |  |
|           | □ 私は支払いに同意 <u>条項</u>                     |  |
|           |                                          |  |
|           |                                          |  |

# ⑤ 支払い情報を入力し、Continueを押下。

## お手元にクレジットカードをご用意ください。

We've received your membership application. > 受信トレイ×

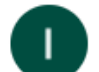

International Society of Surgery (ISS/SIC) membership@iss-sic.com amazonses.com 経由 To 自分 -

☆ 英語 • > 日本語 • メッセージを翻訳

# Thanks!

We've received your membership application.

In the mean time, feel free to reach out to us at membership@iss-sic.com if you have any questions.

### Application Info

Name: TEST Japan Capter Date: 06 6 2022 登録完了後 <membership@iss-sic.com>より 確認メールが届きます。

# 以上でお手続きは完了です。